## HAECO 電子採購系統

## 供應商平台密碼重設指引

- 1. 直接連結到供應商平台: <u>https://vendorportal.haeco.com</u>
- 2. 按"忘記密碼?"

| <b>ИНАЕСО</b> | 供應商登入 Vendor Login                         |
|---------------|--------------------------------------------|
|               | 用戶編號 User ID                               |
| 供應查評省         | 密碼 Password                                |
| Vendor Portel | 登入 Login                                   |
|               | <u>忘記密碼? Forgot_password?</u>              |
|               | 供應商註冊 Vendor Registration                  |
|               | 還未登記? 請按以下繼續:                              |
|               | Not registered yet? Click this to proceed: |
|               | 登記 Register                                |

3. 輸入貴公司的登記電郵地址,然後按"確認"

| Инаесо                 | 忘記密碼 Forgot Password                                                                                                    |
|------------------------|----------------------------------------------------------------------------------------------------|
| 供應商評台<br>Vendor Portal | 請輸入已登記的電郵地址。<br>我們將寄出重設密碼的郵件到此電郵地址。<br>Please input registered email address<br>Reset password email would be sent to this email address. |
|                        | 電郵 Email<br>確認 Confirm                                                                                                    |
| <u>e</u> 🛞 🖳           |                                                                                                    |

4. 確認後,如果可以找到登記電郵地址,將顯示以下訊息,系統並會發送重設密碼電子郵件。

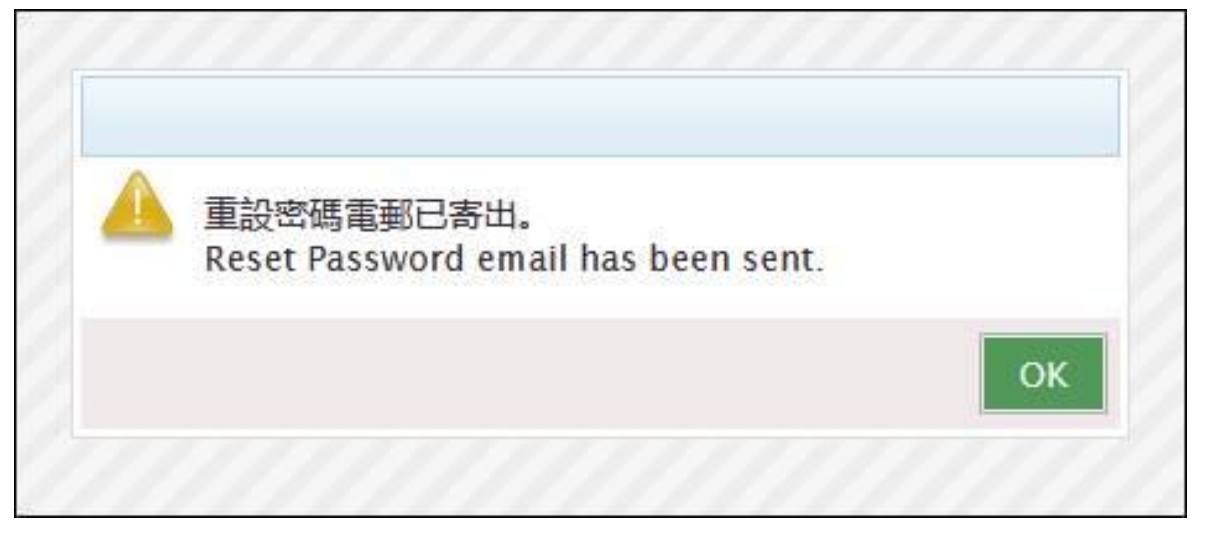

5. 如果找不到登記電郵地址,將顯示以下訊息,請驗證輸入的登記電郵地址。

| 電郵地址不存在。<br>Email does not exist. |    |
|-----------------------------------|----|
|                                   |    |
|                                   | ОК |

6. 你將收到重設密碼電郵。按一下電郵中的連結,以轉接到重設密碼的螢幕。

| 육 Reply 🙈 Reply All 🙈 Forward   🎦 🗙   🏹 Junk   Close                                                                                                    |  |  |  |  |
|----------------------------------------------------------------------------------------------------|--|--|--|--|
| Ref. No. VEN2100140 – Reset of Password                                                                                                    |  |  |  |  |
|                                                                                                    |  |  |  |  |
| Sent:                                                                                                    |  |  |  |  |
| To:                                                                                                    |  |  |  |  |
| Dear Valued Supplier,                                                                                                    |  |  |  |  |
| Please be informed we have received the reset password request. In order to reset the password, please clic <b>HERE</b> .<br>If such change has not been properly authorized, please call our Procurement Hotline at (852) 2767-3738 immediately for appropriate actions. |  |  |  |  |
| Vendor account no.: VEN2100140                                                                                                    |  |  |  |  |
| Vendor name : Test Vendor                                                                                                    |  |  |  |  |
| Requested date: 15-04-2021 at 18:20                                                                                                    |  |  |  |  |
| Regards,                                                                                                    |  |  |  |  |
| Procurement Department                                                                                                    |  |  |  |  |

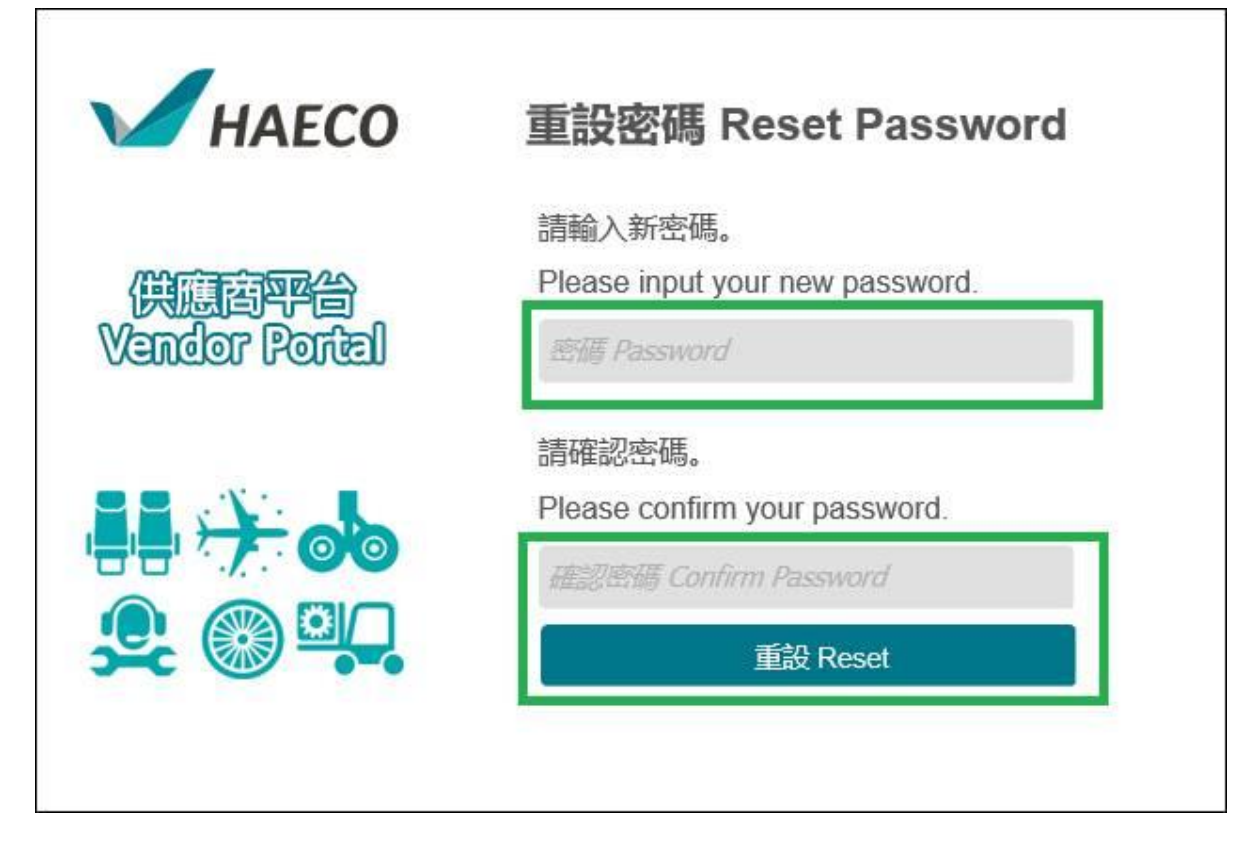

8. 如果成功重設,將顯示確認訊息。

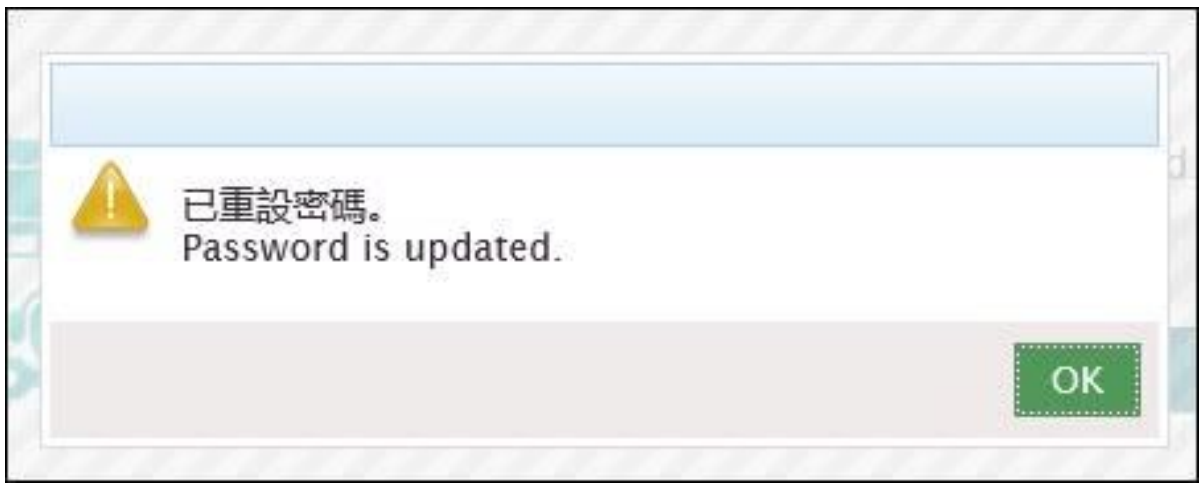

9. 輸入使用者 ID 和密碼並按下「登入」·然後你將能夠登入 ePS 供應商平台。

| Инаесо                 | 供應商登入 Vendor Login                                                                                                    |  |
|------------------------|----------------------------------------------------------------------------------------------------|--|
| 供應百平台<br>Vandor Portal | 用戶編號 User ID<br>密碼 Password<br>登入 Login                                                                                                    |  |
|                        | <u>忘記密碼? Forgot password?</u><br><b>供應商註冊 Vendor Registration</b><br>還未登記? 請按以下繼續:<br>Not registered yet? Click this to proceed:<br><u>登記 Register</u> |  |

10. 然後,你將能夠瀏覽 ePS 供應商平台。

22

| HAECO 電子採購平台 ePS Portel |     |    |     |          |  |  |
|-------------------------|-----|----|-----|----------|--|--|
| Vendor Info             | RFQ | PO | GRN | ePayment |  |  |